### **ASSET INFORMATION**

#### You need to enter Asset Information into a requisition only if:

Any singular item is over \$1,000, including shipping and tax Any line item contains Computer/AV/IT equipment with a value of \$200 or greater Any line item contains Software (hard disk or download) with a value of \$200 or greater Any line item contains a Firearm

Click the gray triangle in front of the line item that is an asset. Then click the arrow in front of "Accounting Lines".

| Line Description                  | Item ID            | Su                    | pplier                              |              | Quantity       | UOM       |                   | Price              | Total                    | Details          | Comments | Delete |
|-----------------------------------|--------------------|-----------------------|-------------------------------------|--------------|----------------|-----------|-------------------|--------------------|--------------------------|------------------|----------|--------|
| MOUSE, CONTOUR, PRO3,<br>#RM-PRO3 |                    | SC<br>TE              | UTHLAND<br>CHNOLOGY                 |              |                | 1 EACH    |                   | 219.00             | 219.00                   |                  | 🖗 Edit   | Î      |
| Shipping Line 1                   | *                  | Ship To MIR           |                                     | Q            | Add Shipto Cor | nments    | Quantity          | 1                  |                          |                  | +        | -      |
|                                   | ŀ                  | Address 1044<br>San I | 0 Black Mountain<br>Diego, CA 92126 | Road<br>2999 |                |           | Price             | 219.00             | Price Adju<br>Pegging Ir | stment<br>iquiry |          | _      |
|                                   | Atter              | ntion To CAR          | RIE DE MOLL                         |              |                |           |                   |                    | Pegging W                | /orkbench        |          |        |
|                                   | D<br>Accounting Li | ue Date               |                                     | Ħ            |                |           |                   |                    |                          |                  |          | More   |
|                                   | *Dist              | ribute By Qty         | $\checkmark$                        |              | SpeedChart     |           | Q                 |                    |                          |                  |          | nfo    |
|                                   | Accounting Li      | nes                   |                                     |              |                |           | Perso             | onalize   Find     | View All   🗖             | Firs             | 1 of 1 🔍 | 🕑 La   |
|                                   | Chartfields1       | Chartfields2          | Chartfields3                        | Details Deta | ils 2 Asset In | formation | Asset Information | 2 <u>B</u> udget I | nformation               |                  |          |        |
|                                   | Line Status        | Dist Type             | *Location                           | Quantit      | / P            | ercent    | Merchandis        | e Amt GL Unit      | Entry E                  | Event            |          |        |
|                                   | 1 Open             |                       | MIR                                 | <b>_</b>     | 1              | 100.000   | 2                 | 19.00 MIR01        | ٩                        |                  | 2        | + -    |

Use the *Location* field to identify the end location for the order to be delivered. Select the magnifying *Q* icon next to the location field.

|                                         |                                                                                         |                                              | Change the search criteria           |
|-----------------------------------------|-----------------------------------------------------------------------------------------|----------------------------------------------|--------------------------------------|
|                                         | Look Up Location                                                                        | ×                                            | Change the search criteria           |
|                                         | Help                                                                                    | ^                                            | from " <mark>begins with</mark> " to |
| Requisition Settings                    | SetID SHARE                                                                             |                                              |                                      |
|                                         | Location Cod                                                                            |                                              | " "contains" for both the            |
| Business Unit                           | Descriptic I contains                                                                   | )/Quote                                      |                                      |
| *Requester CDEMOLL                      |                                                                                         | Priority Medium V                            | Location Code and Description        |
| *Currency USD                           | Look Up Clear Cancel Basic Lookup                                                       |                                              |                                      |
| Default Ontions (2)                     | Search Results                                                                          |                                              | In the <i>Location Code</i> field,   |
| If you select this option, the          | View 100 First 4 1-43 of 43 D Last                                                      | are no predefined values for these           | input MID00 In the                   |
| fields.                                 | Location Code Description                                                               |                                              | input wirkov. In the                 |
| Override If you select this option, the | MIR00C0121 MIRAMAR C BUILDING RM 0121                                                   | e fields,only non blank values are assigned. | Description field input the          |
|                                         | MIR00RANGE Miramar College - Range                                                      |                                              | Description netu, input the          |
| Line Defaults ?                         | MIROOH110N Miramar College Bidg H-Rm 110N                                               |                                              | alnha character for the              |
|                                         | MIR00K203N Miramar College Bldg K-Rm 203N                                               |                                              | alpha character for the              |
| Supplier Q                              | MIR00L023N Miramar College Bldg L-Rm 023N                                               |                                              | annronriate building For the         |
| Supplier Location                       | MIR00L101N Miramar College Bldg L-Rm 101N                                               |                                              | appropriate bunding. For the         |
| Dunce                                   | MIR00L114N Miramar College Bidg L-Rm 114N                                               |                                              | Administration Building              |
| Buyer~                                  | MIR00M211N Miramar College Bldg M-Rm 211N                                               |                                              | Auton Dunuing,                       |
| Shipping Defaults                       | MIR00M217N Miramar College Bldg M-Rm 217N                                               |                                              | ontor N. Than salact the room        |
|                                         | MID00N0400 Minute College Didg N Dm 0400                                                |                                              | enter N. Then select the room        |
| Ship To MIR                             | MIR00N0101 Miramar College Bldg N-Rm 0101                                               |                                              | # from the nonulated list            |
| Due Date                                | MIR00N0102 Miramar College Bldg N-Rm 0102                                               |                                              | # from the populated list.           |
| Distribution Defaults                   | MIRUUNU103 Miramar College Bidg N-Rm 0103                                               |                                              |                                      |
| Distribution Delauna                    | MIR00N0105 Miramar College Bldg N-Rm 0104                                               |                                              |                                      |
| SpeedChart                              | MIR00N0106 Miramar College Bldg N-Rm 0106                                               |                                              |                                      |
| Accounting Defaults                     | MIR00N0201 Miramar College Bldg N-Rm 0201                                               | ast                                          |                                      |
| Chartfields1                            | MIR00N0202 Miramar College Bldg N-Rm 0202                                               |                                              |                                      |
|                                         | MIR00N0203 Miramar College Bldg N-Rm 0203                                               |                                              |                                      |
| Dist Percent Location GL Un             | MIR00N0204 Miramar College Bidg N-Rm 0204                                               |                                              |                                      |
| 1 MIR Q MIRO                            | MIRODN0205 Minamar College Bldg N-Rfl 0205<br>MIRODN0206 Minamar College Bldg N-Rm 0206 |                                              |                                      |
|                                         | MIR00N0207 Miramar College Bidg N-Rm 0207                                               |                                              |                                      |
|                                         | MIR00N101A Miramar College Bldg N-Rm 101A                                               |                                              |                                      |
|                                         | MIR00N101B Miramar College Bldg N-Rm 101B                                               | ~                                            |                                      |
| OK Cancel                               | MIR00N101C Miramar College Bldg N-Rm 101C                                               |                                              |                                      |
| On Galicel                              |                                                                                         |                                              |                                      |

## Next click the 5<sup>th</sup> tab, "Asset Information".

| T Acco | ounting Li | nes     |           |              |         |           |         |             |                     |                    |             |             |            |   |
|--------|------------|---------|-----------|--------------|---------|-----------|---------|-------------|---------------------|--------------------|-------------|-------------|------------|---|
|        | *Dist      | tribute | By Qty    | <b>~</b>     |         | Spe       | edChart |             | Q                   |                    |             |             |            |   |
| Acco   | unting Li  | ines    |           |              |         |           |         |             | Personalize         | e   Find   View A  | I 🖉 I 🔣     | First 🕚 1 o | f 1 🛞 Last |   |
| Char   | tfields1   | Char    | rtfields2 | Chartfields3 | Details | Details 2 | Asset   | Information | Asset Information 2 | Budget Information | on 💷        |             |            |   |
| Line   | Status     |         | Dist Type | *Location    |         | Quantity  |         | Percent     | Merchandise Amt     | GL Unit            | Entry Event |             |            |   |
| 1      | Open       |         |           | MIR          | Q       |           | 1       | 100.0000    | 219.00              | MIR01              |             | Q           | + =        | • |

#### Enter AM Business Unit as MIR01.

| <ul> <li>Accounting L</li> <li>*Dist</li> </ul> | ines<br>tribute By | itu -      | ✓                   | Spee      | edChart           | Q     |                    |        |                  |                |      |
|-------------------------------------------------|--------------------|------------|---------------------|-----------|-------------------|-------|--------------------|--------|------------------|----------------|------|
| Accounting L                                    | .ines              |            |                     |           |                   | Perso | onalize   Find   \ | /iew A | n   🖾   🔣        | First 🕚 1 of 1 | Last |
| Chartfields1                                    | Charmelds2         | Chartfield | ls3 <u>D</u> etails | Details 2 | Asset Information | Asse  | t Information 2    | Bud    | lget Information |                |      |
| AM Business Unit                                | Profile ID         |            | Tag Number          | CAI       | <b>2</b> #        |       | Sequence           |        | Empl ID          |                |      |
| MIR01                                           |                    | Q          |                     |           |                   | Q     |                    | Q      |                  | Q              | + -  |

# If you do not know the Profile ID, click on the magnifying clicon to determine the proper ID from the pop-up list.

| <ul> <li>Accounting Lines</li> </ul>      |                                                                                          |                    |                                                         |                      |                 |                           |             |             |       |
|-------------------------------------------|------------------------------------------------------------------------------------------|--------------------|---------------------------------------------------------|----------------------|-----------------|---------------------------|-------------|-------------|-------|
| *Distribute By Qty 🗸                      |                                                                                          | S                  | peedChart                                               |                      | Q               |                           |             |             |       |
| Accounting Lines                          |                                                                                          |                    |                                                         | 72                   | Perso           | onalize   Find   View All | 🖉   🔣 🛛 Fin | st 🕚 1 of 1 | 🕑 Las |
| Chartfields1 Chartfields2 Details Details | Look Up Pro                                                                              | tile ID            |                                                         | Help                 | on 2            | Budget Information        | <b></b> )   |             |       |
| AM Business Unit Profile ID Tag Nam       | Look Up                                                                                  | Clear              | Cancel Basic Lookup                                     |                      |                 | Sequence                  | Empl ID     |             |       |
|                                           | Search Resul                                                                             | its                | First (6) 1-35 of                                       | 11 🛞 Last            | Q               | Q                         |             | Q           | +     |
|                                           | AM As As                                                                                 | inet Profile       | Description                                             | Capitalized<br>Asset |                 |                           |             |             | _     |
| Select lines to: 🙀 Add to Favorites       | MIR01 BILIFE50 Building Improvements Life 50 Y<br>MIR01 BLDG IMP Building Improvements Y |                    |                                                         | Y<br>Y               | Delete Selected |                           |             |             |       |
| 5.7                                       | MIR01 BLC                                                                                | OG ROOFS           | Building Roofs                                          | Y                    |                 |                           |             |             |       |
|                                           | MIR01 BUI                                                                                | LDINGS<br>MPLITERS | Buildings                                               | Y                    |                 |                           |             |             |       |
|                                           | MIR01 EFC                                                                                | E                  | Equipment Food Cont. Ed.                                | Y                    |                 |                           |             |             |       |
|                                           | MIR01 EQ                                                                                 | BCE                | Equipment Bookstore Cont. Ed.                           | Y                    |                 |                           |             |             |       |
|                                           | MIR01 EQ                                                                                 | BCT                | Equipment Bookstore City                                | Y                    |                 |                           |             |             |       |
|                                           | MIR01 EQ                                                                                 | BMM                | Equipment Bookstore Miramar                             | Y                    |                 |                           |             |             |       |
|                                           | MIR01 EQ                                                                                 | BMS                | Equipment Bookstore Mesa                                | Y                    |                 |                           |             |             |       |
|                                           | MIR01 EQ                                                                                 | EX                 | Other Enterprise equipment                              | Y                    |                 |                           |             |             |       |
|                                           | MIR01 EQ                                                                                 | FCT                | Equipment Food City                                     | Y                    |                 |                           |             |             |       |
|                                           | MIR01 EQ                                                                                 | FMM                | Equipment Food Miramar                                  | Y                    |                 |                           |             |             |       |
|                                           | MIRU1 EQ                                                                                 | INDARDAIT          | Equipment Food Mesa                                     | Y                    |                 |                           |             |             |       |
|                                           | MIROT EQ                                                                                 | DVI IETE           | Equipment                                               |                      |                 |                           |             |             |       |
|                                           | MID01 ED1                                                                                | There is           | Capital Asset Ereight                                   | v                    |                 |                           |             |             |       |
|                                           | MIR01 FUE                                                                                | INITURE            | Furniture                                               | Y                    |                 |                           |             |             |       |
|                                           | MIR01 GIF                                                                                | т                  | Gifts                                                   | Y                    |                 |                           |             |             |       |
|                                           | MIR01 INF                                                                                | RLIFE60            | Infrastructure - Life 60                                | Y                    |                 |                           |             |             |       |
|                                           | MIR01 INF                                                                                | RSTRCTR            | Infrastructure                                          | Y                    |                 |                           |             |             |       |
|                                           | MIR01 IT-0                                                                               | THER               | IT Equipt - Other                                       | Y                    |                 |                           |             |             |       |
|                                           | MIR01 LAE                                                                                | BEQUIP             | Lab Equipment                                           | Y                    |                 |                           |             |             |       |
|                                           | MIR01 LAB                                                                                | FURNIT             | Lab Furniture                                           | Y                    |                 |                           |             |             |       |
|                                           | MIR01 LAN                                                                                | D.                 | Land                                                    | Y                    |                 |                           |             |             |       |
|                                           | MIR01 LAN                                                                                | ID IMP             | Land Improvements                                       | Y                    |                 |                           |             |             |       |
|                                           | MIRU1 LEA                                                                                | GE CAP             | LEASE CAPITAL                                           | 1                    |                 |                           |             |             |       |
|                                           | 10004                                                                                    | OC NON             | I EACE NOAL CADITAL                                     |                      |                 |                           |             |             |       |
|                                           | MIR01 LEA                                                                                | ASE NON            | LEASE NON CAPITAL                                       | Y                    |                 |                           |             |             |       |
|                                           | MIR01 LEA<br>MIR01 MO<br>MIR01 PAI                                                       | NITORS             | LEASE NON CAPITAL<br>Computer Monitors<br>Parking Areas | Y<br>Y<br>Y          |                 |                           |             |             |       |

Repeat these steps for any other line items on the requisition that qualify as assets. Be sure to click "Save for Later"!